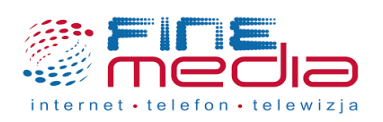

# Konfiguracja połączenia PPPoE dla routera Netis WF2411I

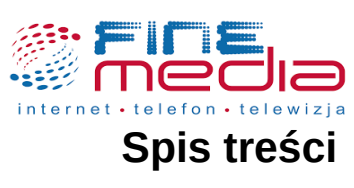

| 1. Łączenie się z routerem                |   |
|-------------------------------------------|---|
| 1.1 Łaczenie sie z routerem przewodowo    |   |
| 1.2 Łączenie się z routerem bezprzewodowo | 3 |
| 2. Konfiguracja połaczenia PPPoE.         |   |

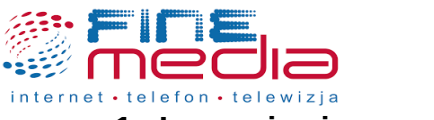

### 1. Łączenie się z routerem.

Aby dokonać zmian oraz skonfigurować połączenie PPPoE w panelu konfiguracyjnym routera wpisz w przeglądarce internetowej adres strony 192.168.1.1. Do konfiguracji połączenia PPPoE będą potrzebne dane autoryzacyjne które otrzymałeś podczas podpisywania umowy. W przypadku gdy nie posiadasz tych danych przejdź do instrukcji '*Generowanie nowego hasła do protokołu PPPoE z poziomu konta eBOK*' która znajduje się na stronie finemedia.pl tak, aby dowiedzieć się w jaki sposób uzyskać te dane.

| × +           |               |
|---------------|---------------|
| Q 192.168.1.1 |               |
|               |               |
| G Szukaj      | $\rightarrow$ |

Domyślny adres IP routera wpisany w przeglądarce internetowej.

### **1.1** Łączenie się z routerem przewodowo.

Aby połączyć się z routerem przewodowo podłącz komputer do routera do jednego z trzech portów LAN za pośrednictwem kabla internetowego RJ-45. Następnie otwórz przeglądarkę internetową i wpisz adres strony 192.168.1.1.

#### **1.2** Łączenie się z routerem bezprzewodowo.

W przypadku gdy router został przywrócony do ustawień fabrycznych rozgłasza domyślną nazwę sieci WiFi. Nazwa sieci rozgłaszanej przez router (SSID) znajduje się na naklejce pod spodem routera. Domyślne hasło sieci WiFi to: *password*.

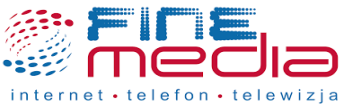

# 2. Konfiguracja połączenia PPPoE.

Gdy zalogujesz się do panelu konfiguracyjnego routera pojawią się opcje dotyczące typu połączenia internetowego (Internet Connection Type). Z listy dostępnych połączeń wybierz *PPPoE*.

| netis                 | Sel         | ect Language       | -            | O Advanced |
|-----------------------|-------------|--------------------|--------------|------------|
|                       | Qu          | ick Setup          |              |            |
| Internet Con          | nection Ty  | vpe                |              |            |
| internet O Dynamic IF | ° 0         | Static IP          | O PPPoE      | Other      |
|                       | MAC Clone : |                    |              |            |
| Wireless Se           | tup         |                    |              |            |
|                       | 2.4G SSID : | netis_E29118       |              |            |
| Wireless              | Security :  | O Disable          | O Enable     |            |
|                       | Password -  | password           |              |            |
|                       | Fassword.   | (Please enter 8-63 | characters.) |            |

Strona główna panelu konfiguracyjnego routera Netis WF2411I.

Po wybraniu połączenia PPPoE wpisz nazwę użytkownika w polu *Username* oraz hasło w polu *Password* otrzymane od operatora FineMEDIA.

| Dynamic IP | <ul> <li>Static IP</li> </ul> | PPPoE | Other |
|------------|-------------------------------|-------|-------|
|            |                               |       |       |
| 11         | arnama :                      |       |       |
| 0.         | semane.                       | 2     |       |
|            |                               |       |       |

Konfiguracja połączenia PPPoE.

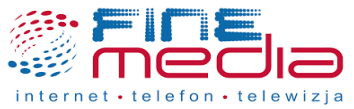

W polu *2.4 SSID* możesz zmienić nazwę rozgłaszanej sieci WiFi. W polu *Password* masz możliwość zmiany hasła rozgłaszanej przez router sieci WiFi.

| Username : | FMPPP_xxxxxx@finem |   |
|------------|--------------------|---|
| Password : |                    | 0 |

## Wireless Setup

| 2.4G SSID : | netis_E29118       |              |  |
|-------------|--------------------|--------------|--|
| Security :  | O Disable          | O Enable     |  |
| Descured    | password           |              |  |
| Password :  | (Please enter 8-63 | characters.) |  |

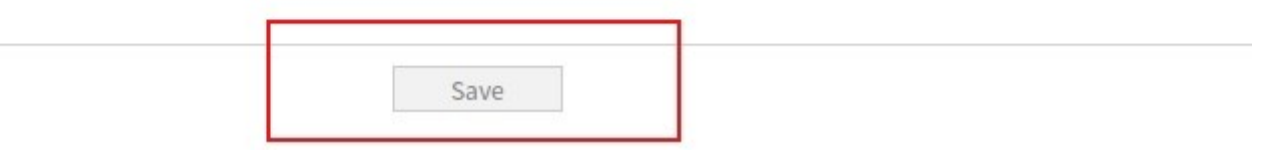

Skonfigurowane połączenie PPPoE w panelu konfiguracyjnym routera Netis WF2411I.

W tym momencie możesz poprawnie korzystać z połączenia internetowego za pośrednictwem routera Netis WF2411I. W przypadku gdy router nie nawiąże połączenia zweryfikuj wprowadzone dane lub skontaktuj się z działem technicznym FineMEDIA pod numerem telefonu 71 715 00 00 nr wewnętrzny 2 (infolinia czynna od poniedziałku do piątku od godziny 9 do godziny 18).